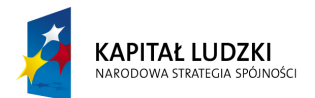

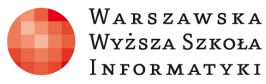

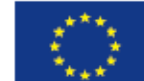

# O czym mówią współczynniki funkcji liniowej? – wykorzystanie arkusza kalkulacyjnego na lekcjach informatyki

Oto końcowy wygląd arkusza kalkulacyjnego:

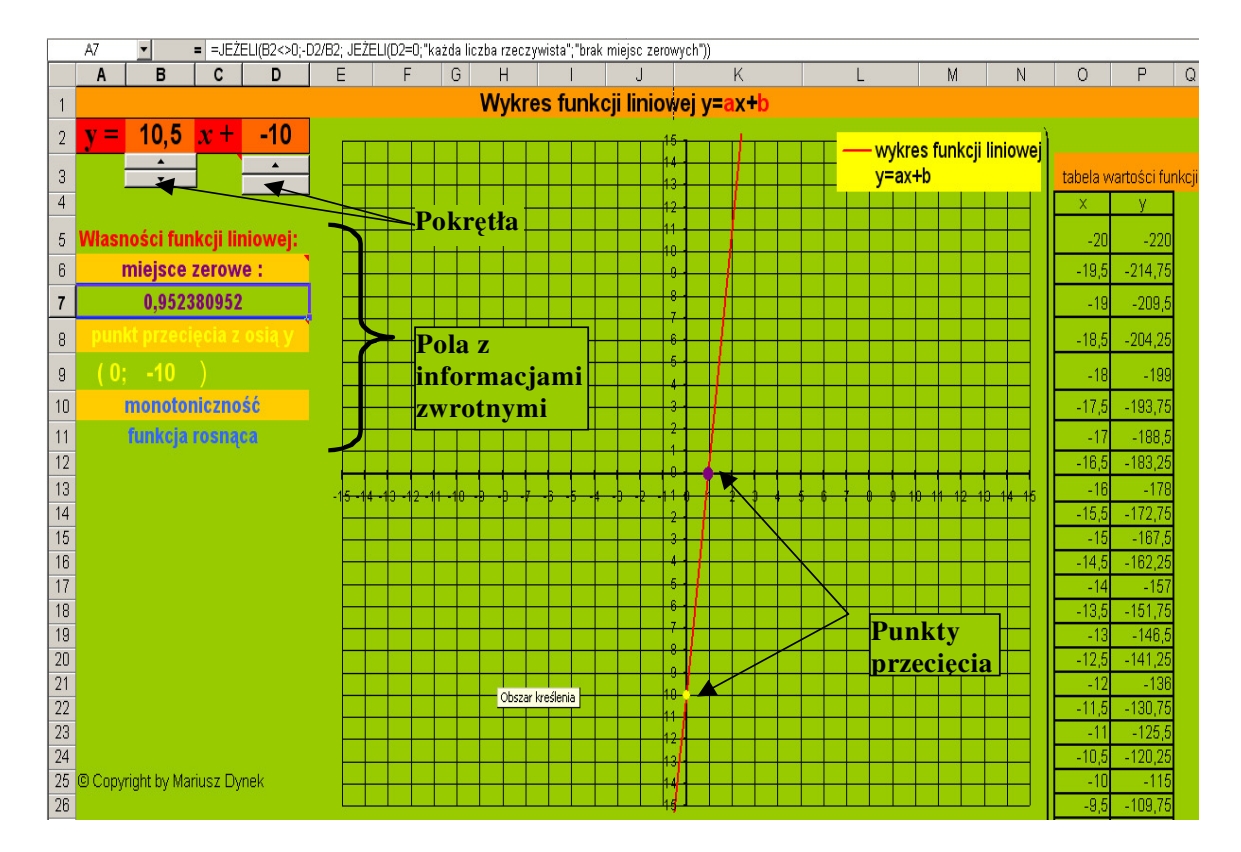

Jak przygotować taki "animowany" arkusz?

## Zadanie 1

Wprowadź dane liczbowe od -20 do 20 wzrastające o 0,5 w odpowiednich komórkach arkusza (jak na rysunku). W kolumnie P oblicz odpowiednie wartości funkcji stosując odpowiednie formuły zgodnie ze wzorem funkcji liniowej.

Krok 1. Planujemy rozmieszczenie elementów w arkuszu tak, aby stał się on czytelny.

Do komórek A2, C2, A5, B5, A8, A10, O3 wprowadzamy odpowiednie dane tekstowe.

Krok 2. Wprowadzamy dane liczbowe.

W kolumnie O zamieszczamy argumenty od –20 do 20 wzrastające o 0,5, a w kolumnie P wartości funkcji obliczone według formuły " =\$B\$2\*\$O5+\$D\$2" (przykładowa wartość komórki P5), formuła ta zawiera stałe wartości "\$B\$2" i \$D\$2, są to oczywiście współczynniki liczbowe funkcji liniowej.

## Zadanie 2

Umieść w odpowiednim miejscu (jak na rysunku) przyciski pokrętła w celu uzyskania efektu animacji wykresu.

**Krok 1.** Wstawiamy pokrętła, dzięki którym uzyskamy ciekawy efekt "animacji" wykresu. Pokrętła znajdziemy na zakładce *Deweloper*. Jak ją włączyć w Excelu, znajdziemy w pomocy do programu.

Z przybornika formatów wybieramy przycisk *Pokrętło* i umieszczamy je pod komórką B2. Pozostając w trybie projektowania, klikamy na pokrętło i wybieramy z menu podręcznego *Właściwości*.

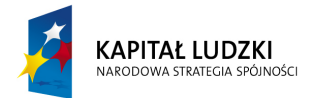

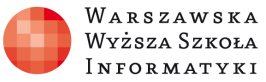

W komórkach:

- > W łącze komórki wpisujemy wartość komórki docelowej w naszym przypadku np. B4,
- > Zmiana przyrostowa wpisujemy 1, jest to liczba o którą zmieniać się będą wartości w komórce B4

| Rozmiar Ochrona              | Właściwości | Tekst alternatywny | Formant |        |
|------------------------------|-------------|--------------------|---------|--------|
| Wartość <u>b</u> ieżąca:     | 24          |                    |         |        |
| Wartość <u>m</u> inimalna:   | 0           |                    |         |        |
| Wartość ma <u>k</u> symalna: | 60 🌲        |                    |         |        |
| Zmiana przyr <u>o</u> stowa: | 1           |                    |         |        |
| Zmiana strony:               | ×           |                    |         |        |
| acze komórki:                | \$B\$4      | <b></b>            |         |        |
| ✔ Cień <u>3</u> -W           |             |                    |         |        |
|                              |             |                    |         |        |
|                              |             |                    |         |        |
|                              |             |                    |         |        |
|                              |             |                    |         |        |
|                              |             |                    |         |        |
|                              |             |                    |         |        |
|                              |             |                    |         | Apului |
|                              |             |                    |         | Anuluj |
|                              |             |                    |         |        |
|                              |             |                    |         |        |

|                                       | Zeszyt                                                                                                    | 1 - Excel                                           |                   |        |                                                        | -                                | I↑ —                     |             |
|---------------------------------------|----------------------------------------------------------------------------------------------------|-----------------------------------------------------|-------------------|--------|--------------------------------------------------------|----------------------------------|--------------------------|-------------|
| UKŁAD STRONY                          | FORMUŁY                                                                                                    | DANE                                                | RECENZJA          | WIDOK  | DEWELOPER                                              | FORMAT                           | OWANIE                   | Zaloc       |
| ki Dodatki<br>COM                     | Tryb<br>projektowania                                                                                                    | Właściwości<br>Wyświetl kod<br>Uruchom oki<br>janty | l<br>no dialogowe | Źródło | Właściwości n<br>Pakiety rozsze<br>Odśwież dane<br>XML | nany 🗐 Importu<br>rzeń 🖄 Ksportu | j<br>ij Panel<br>dokumer | ntu<br>wa 🗏 |
| → → → → → → → → → → → → → → → → → → → | ✓ ● ● ● ● ● ● ● ● ● ● ● ● ● ● ● ● ● ● ● ● ● ● ● ● ● ● ● ● ● ● ● ● ● ● ● ● ● ● ● ● ● ● ● ● ● ● ● ● ● ● ● ● ● ● ● ● ● ● ● ● ● ● ● ● ● ● ● ● ● ● ● ● ● ● ● ● ● ● ● ● ● ● ● ● ● ● ● ● ● ● ● ● ● ● ● ● ● ● ● ● ● ● ● ● ● ● ● ● ● ● ● ● ● ● ● ● ● ● |                                                     |                   |        |                                                        |                                  |                          |             |

W analogiczny sposób przypisujemy komórce D4 kolejne pokrętło. Niestety wartości pokrętła są liczbami naturalnymi. Minimalna wartość wynosi 0, zatem w celu uzyskania wartości ujemnej i ułamków w komórce B2 należało posłużyć się np. formułą "=(B4/2)-10", a w komórce D2 np. formułą "=(D4/2)-10".

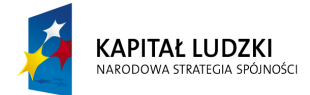

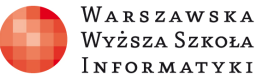

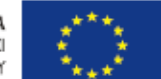

W poprzednich wersjach programu czynność ta była o wiele łatwiejsza. Pozostało jeszcze ukryć wartości w komórkach B4 i D4, w tym celu wystarczy wybrać kolor czcionki zgodny z kolorem tła arkusza.

#### Zadanie 3

Wprowadź do arkusza informacje o monotoniczności.

Wprowadzamy informacje o monotoniczności.

Niestety program nie oferuje gotowej funkcji logicznej, która zwracałaby trzy wartości w zależności do wartości komórek B2 i D2. Rozwiązanie tego problemu stanowi formuła:

"=JEŻELI(B2<>0;JEŻELI(B2>0;"funkcja rosnąca";"funkcja malejąca");"funkcja stała")" – wpisana do komórki A11.

### Zadanie 4

Sporządź w arkuszu wykres funkcji liniowej.

Sporządzamy wykres.

Zaznaczamy odpowiednie wartości w kolumnach O i P, uruchamiamy kreator wykresu i wybieramy "wykresu punktowego z punktami danych połączonymi wygładzonymi liniami bez znaków danych", klikamy dalej i przechodzimy do zakładki serie, w celu wyświetlenia na wykresie punktów przecięcia z osiami układu dodajemy dwie dodatkowe serie:

| Wybieranie źródła danych                                                    | ? <mark>*</mark>                                        |
|-----------------------------------------------------------------------------|---------------------------------------------------------|
| Zakres danych wykresu:                                                      | <b>E</b>                                                |
| Zakres danych jest zbyt złożony, aby go wyświetlić. Jeśl<br>w panelu serii. | i zostanie wybrany nowy zakres, zastąpi wszystkie serie |
| Przełącz w                                                                  | iersz/kolumnę                                           |
| Wpisy legendy (serie danych)                                                | E <u>t</u> ykiety osi poziomej (kategorii)              |
| 🛅 Dodaj 📑 Edytuj 🗙 Usuń 🔺 🔻                                                 | Edytuj                                                  |
| wykres funkcji liniowej y=ax+b                                              | -3,5                                                    |
| punkt przecięcia z osią y                                                   | E                                                       |
| miejsce zerowe                                                              |                                                         |
|                                                                             | -                                                       |
| Uk <u>n</u> yte i puste komórki                                             | OK Anuluj                                               |

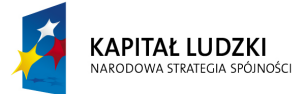

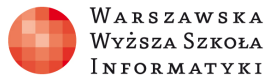

UNIA EUROPEJSKA EUROPEJSKI FUNDUSZ SPOŁECZNY

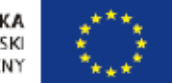

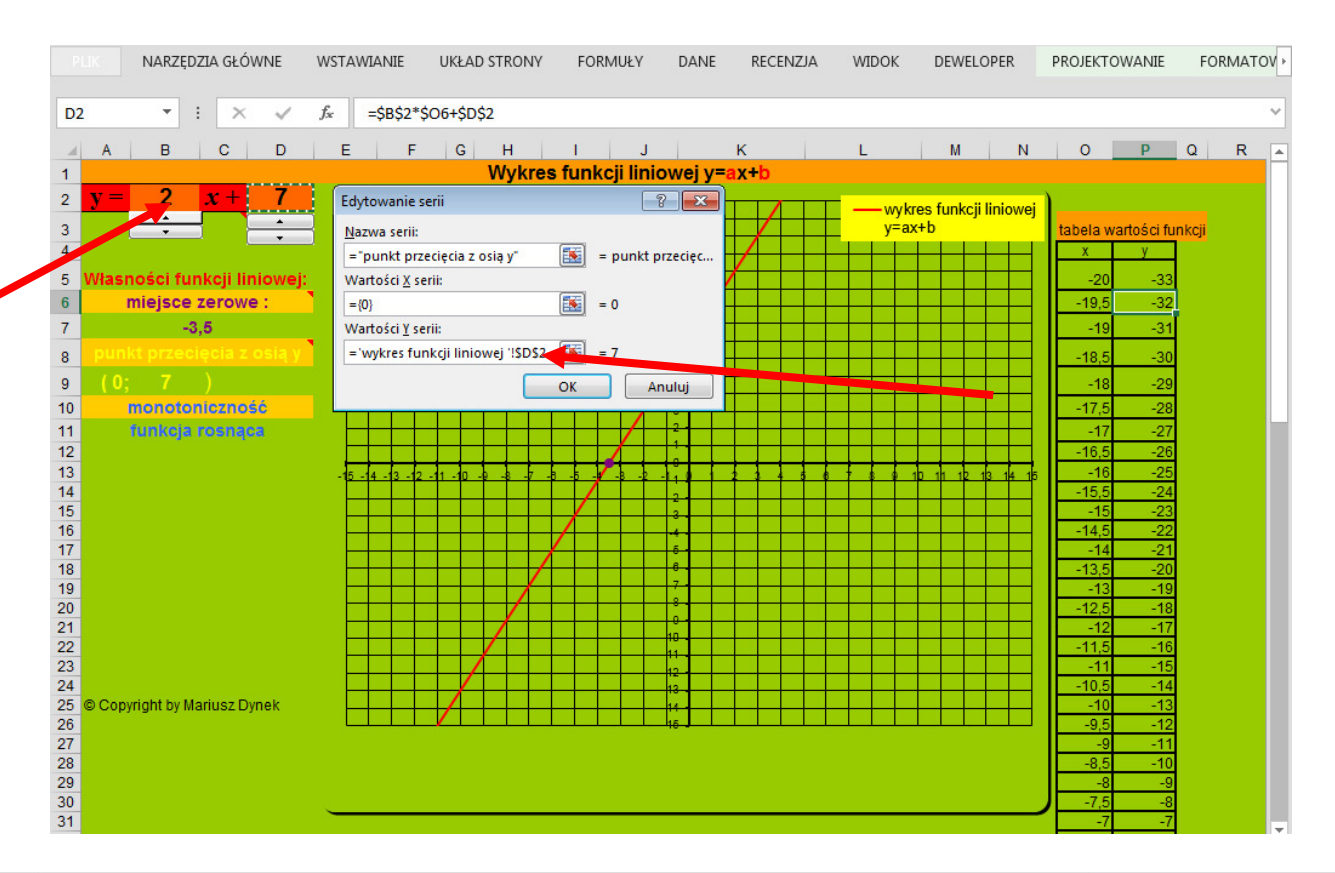

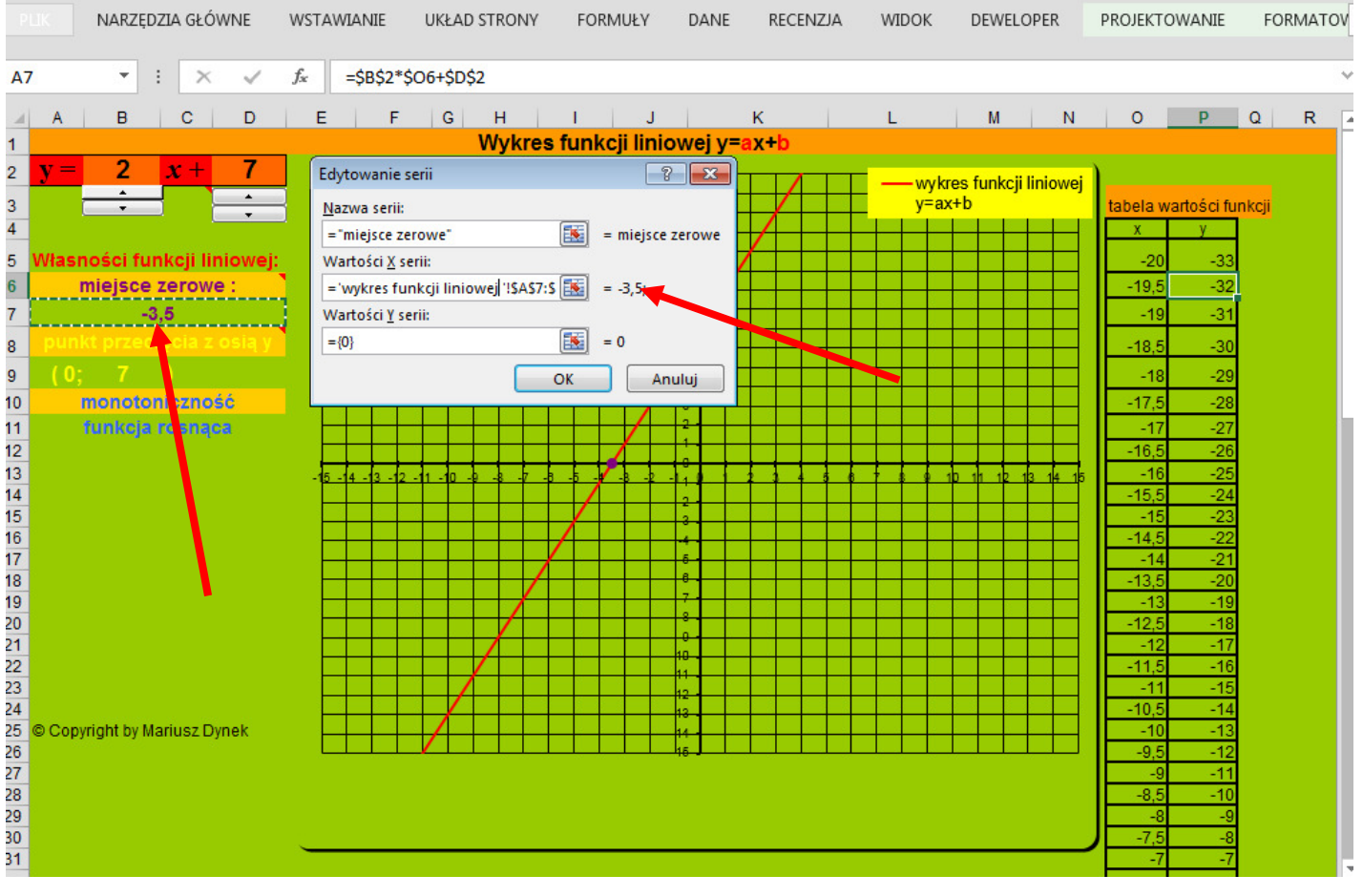

- Kończymy działanie kreatora wykresu
- Edytujemy pole wykresu:

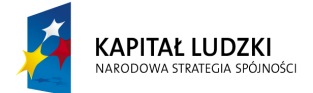

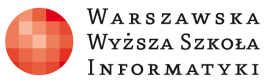

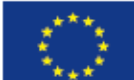

- $\circ \;\;$  dobierając odpowiednie skale na osiach i rozmiar wykresu,
- o dodając linie główne siatki,
- wybierając odpowiedni kształt punktów charakterystycznych wykresu.

# Zadanie 5

Kolorujemy arkusz.

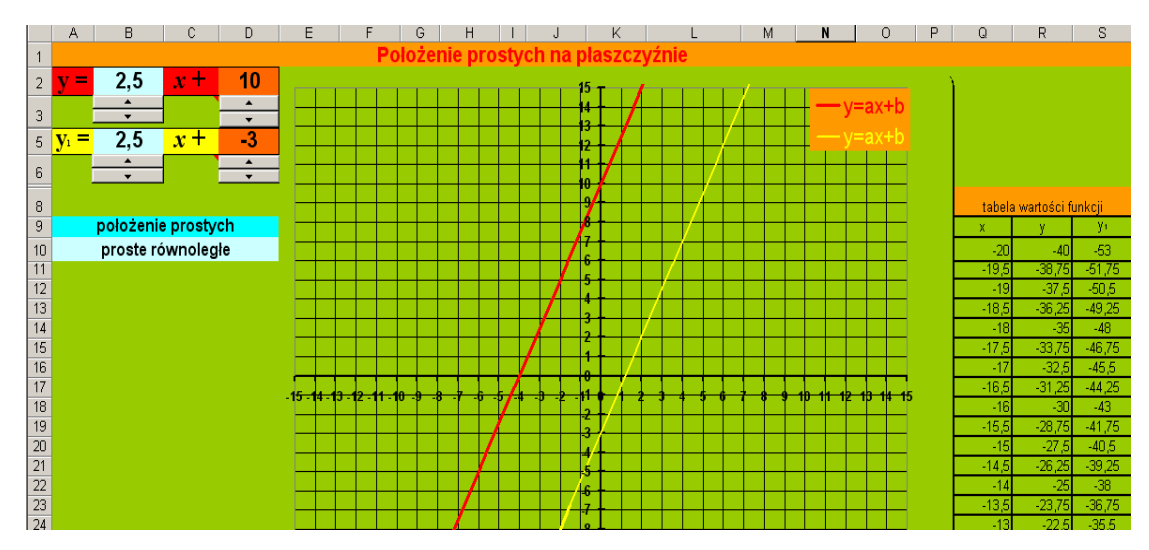

Myślę, że z pomocą zamieszczonych tu informacji czytelnik nie będzie miał problemu ze sporządzeniem arkusza.

O atrakcyjności i skuteczności opracowanego narzędzia mogliśmy przekonać się w trakcie realizacji lekcji z jego użyciem w I klasie liceum. Ta forma przekazu w znaczący sposób skraca czas pracy, zwiększa zainteresowanie i zaangażowanie uczniów.

W analogiczny sposób można również stworzyć arkusze dotyczące własności innych funkcji.

## Zadanie domowe:

Wprowadź do arkusza informacje o miejscu zerowym i punkcie przecięcia z osią oy.

"=JEŻELI(B2<>0;-D2/B2; JEŻELI(D2=0;"każda liczba rzeczywista";"brak miejsc zerowych"))" – wpisana do komórki A7

Pozostał nam jeszcze punkt przecięcia z osią y, ale tutaj wystarczy w komórce B9 wpisać "=D2"